# Remote Testing Environment Workshop

OSFC 2018

Piotr Król, Michał Żygowski

🗦 ЗМОЕВ

# 3MDEB

#### Agenda

- Introduction
- Firmware developer routines
- Remote Testing Environment
- Infrastructure
- Hardware setup
- Automation Tests
- Fixing bugs
- Future plans
  - RTE Control API (beta)
  - New RTE revision for RPi
- Q&A and RTE giveaway

# 🔁 ЗМОЕВ

# Introduction

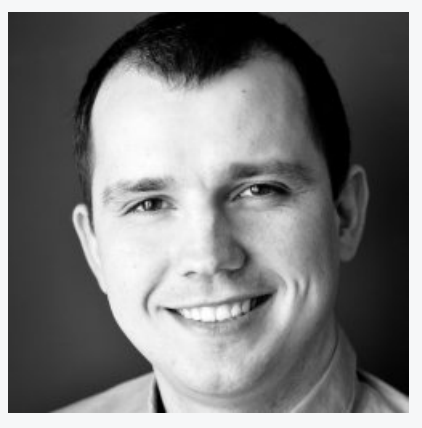

**Piotr Król** *Founder & Embedded Systems Consultant* 

- 🛇 @pietrushnic
- 🔊 piotr.krol@3mdeb.com
- <u>facebook.com/piotr.krol.756859</u>

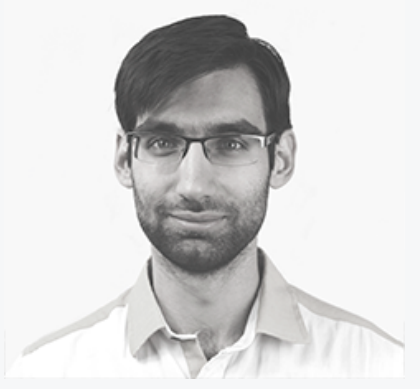

Michał Żygowski Firmware Engineer

- Michal.zygowski@3mdeb.com
- <sup>(iii)</sup><u>linkedin.com/in/michał-</u> <u>żygowski-88954416b</u>

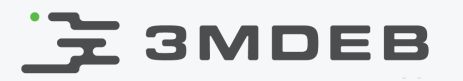

# Firmware developer routines

- Narrowing down serious issue requires a lot of repetitive work:
  - modify & build firmware with potential fix
  - flash affected firmware version
  - boot system
  - verify if the bug still exists
- Problem with automation and remote development

To get rid of these problems we created Remote Testing Environment.

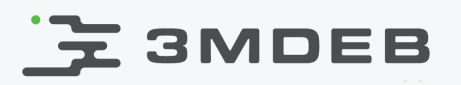

### **Remote Testing Environment**

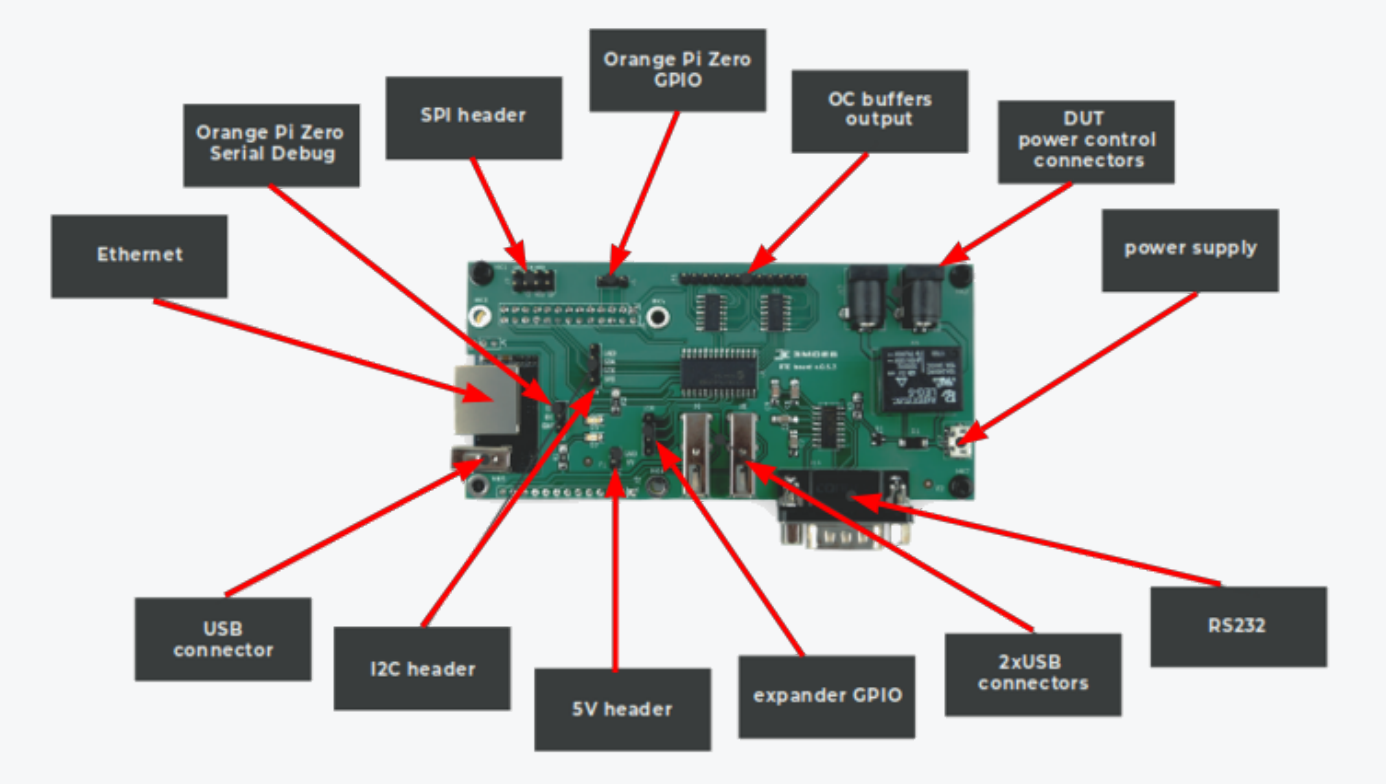

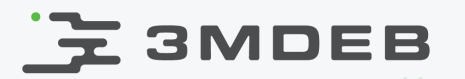

#### Infrastructure

Today, our Devices Under Test are PC Engines APU platforms. For workshop purposes we will need:

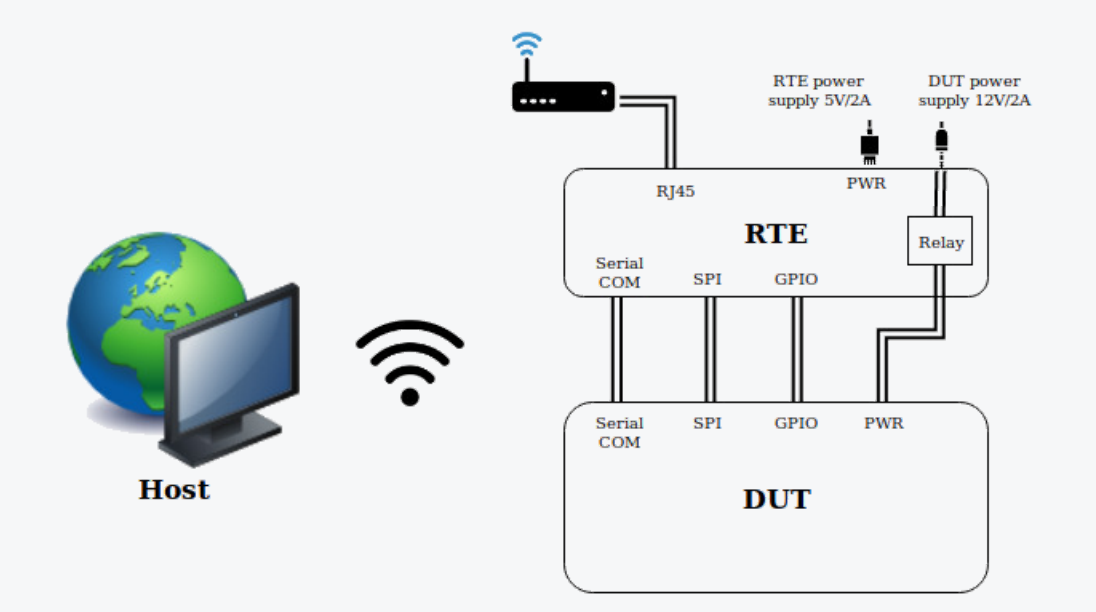

Additional infrastructure that can be used is Debian machine with iPXE server for supplementary boot option.

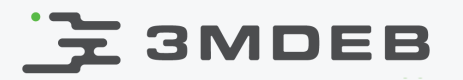

#### Hardware setup

• connect RTE Hat with Orange Pi Zero board (~3min)

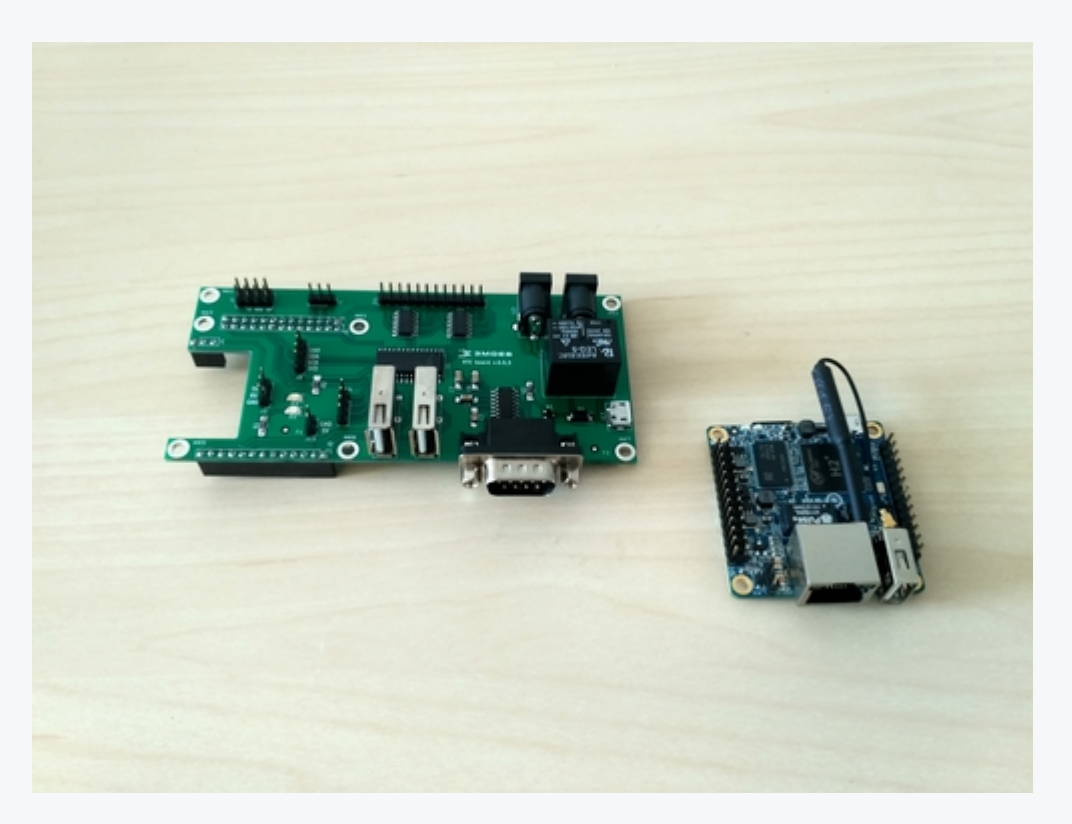

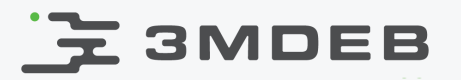

#### Hardware setup

• RS232 interface via a null modem cable (~2min)

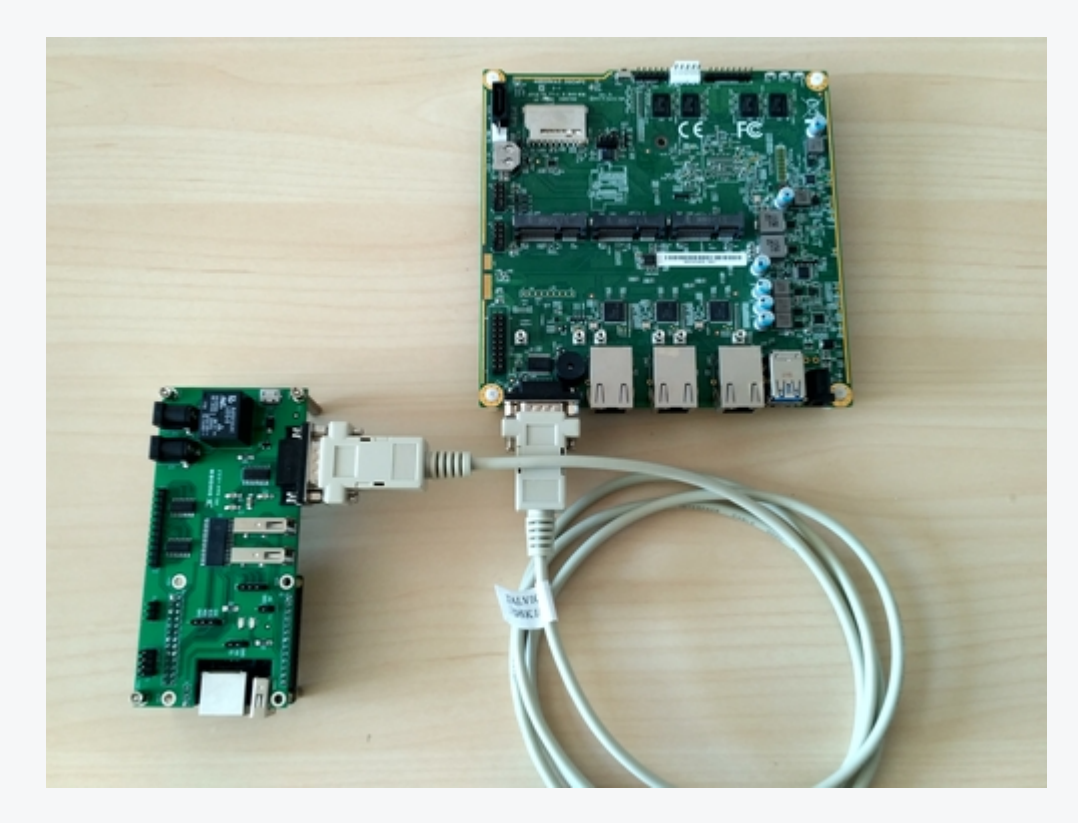

# 3MDEB

#### Hardware setup

• SPI interface via IDC 2x4 pin cable (~3min)

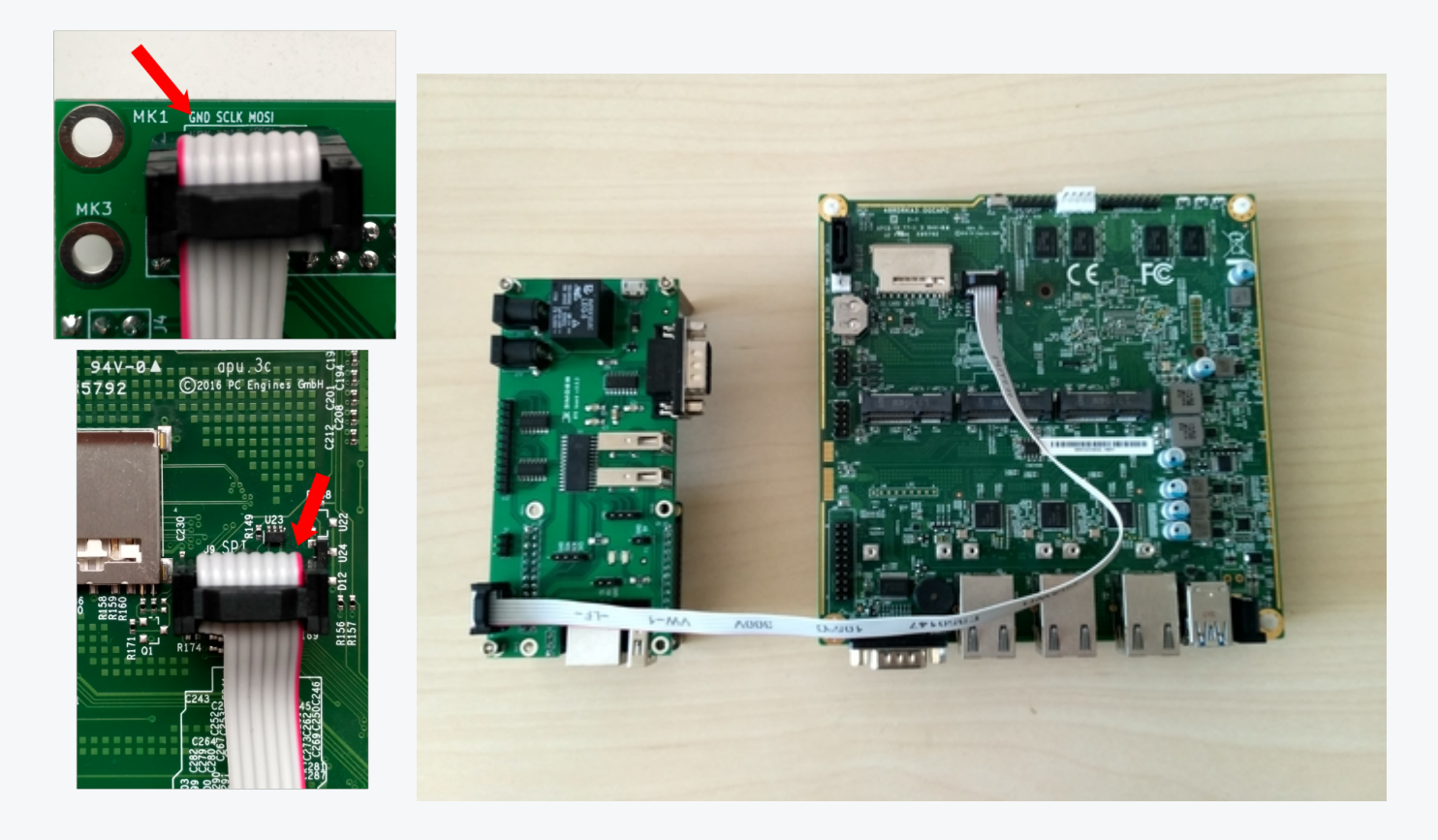

# 3MDEB

#### Hardware setup

• APU PWR/RST pins with RTE OC buffers (~5min)

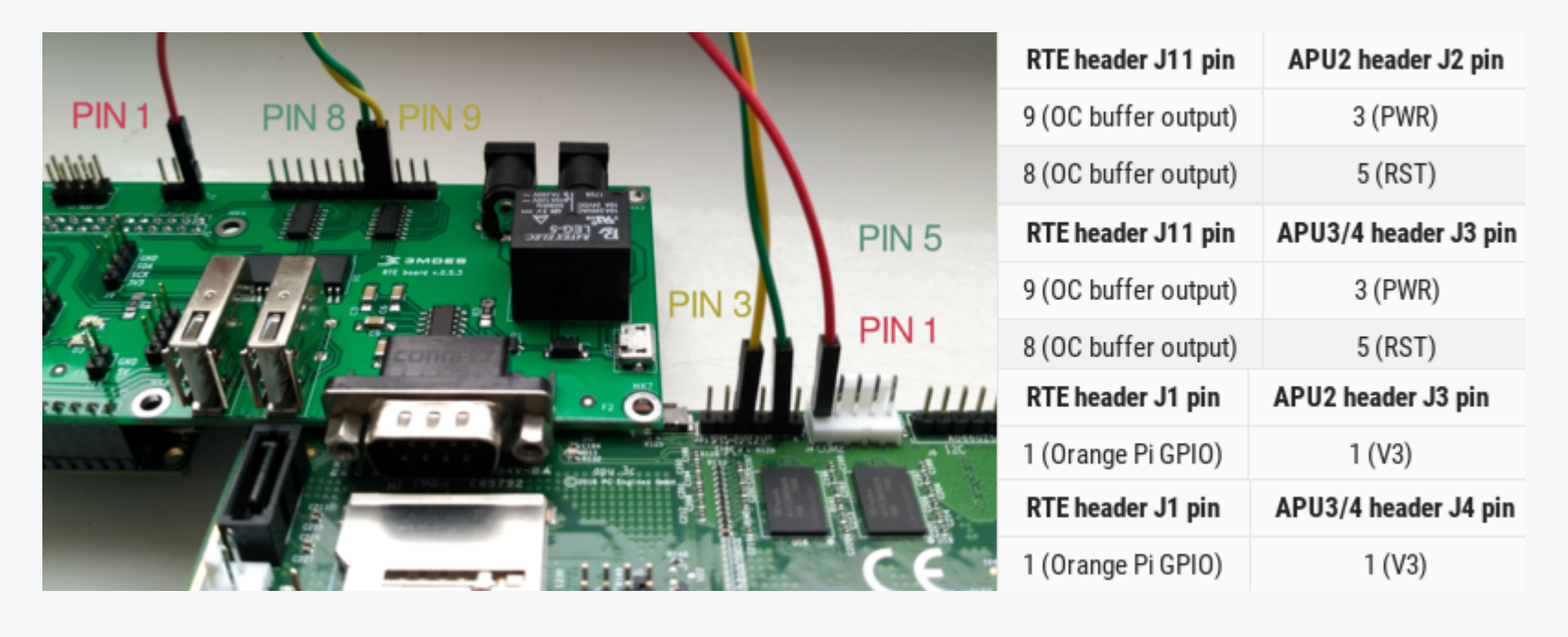

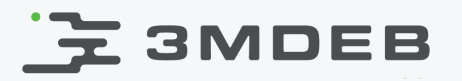

#### Hardware setup

• DC-DC jack cable (~2min)

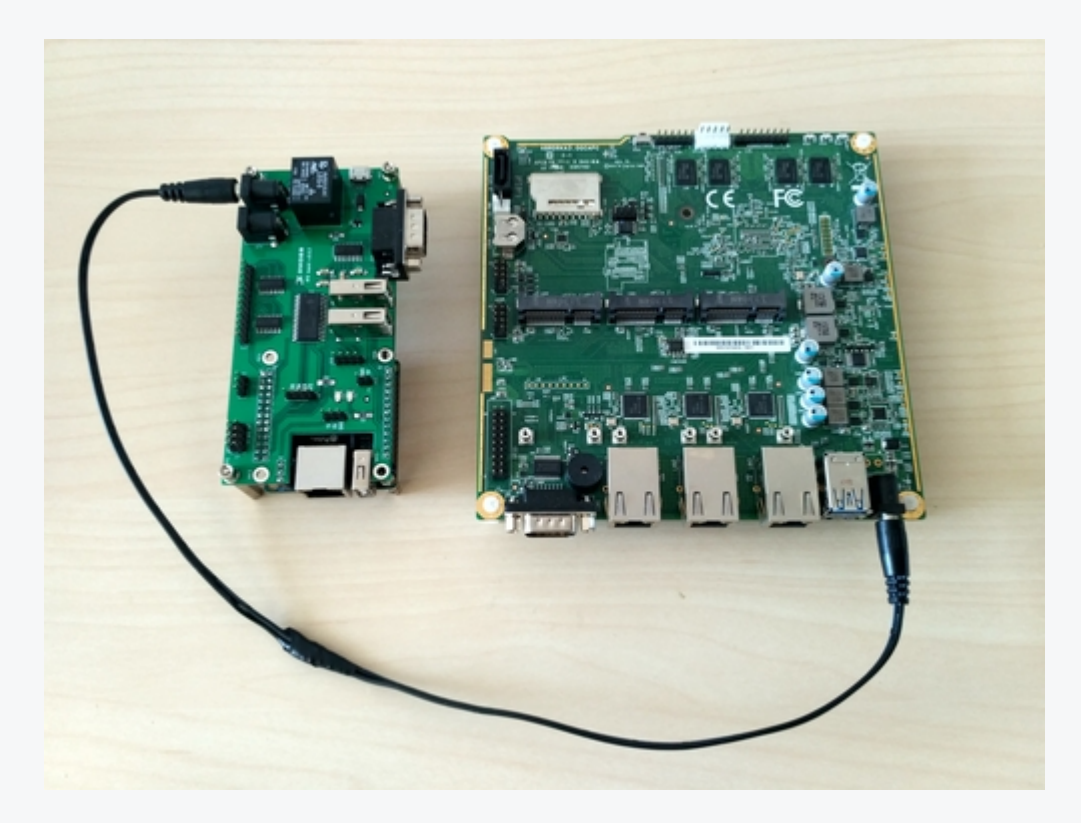

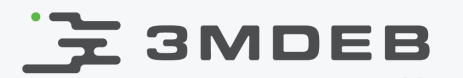

#### Hardware setup

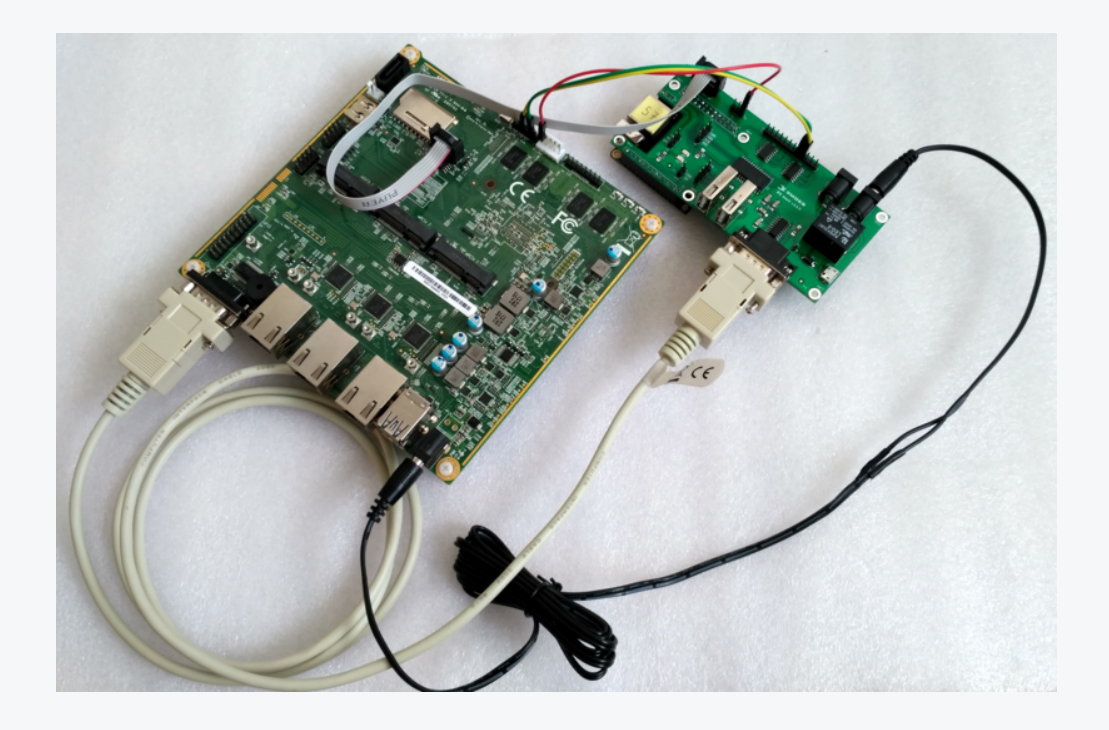

- take the connected setup to the power/network section (~10min):
  - power up RTE and APU platforms
  - connect Ethernet cable to Orange Pi Zero

# 3MDEB

# Automation tests - RobotFramework

- Generic test automation framework for acceptance test-driven development (ATDD)
- Utilizes the keyword-driven testing approach
- The core is implemented using Python and runs also on Jython (JVM) and IronPython (.NET)
- Bug fixes need tests too Test-Driven Bug Fixing (TDBF)

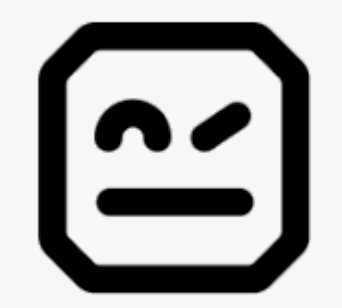

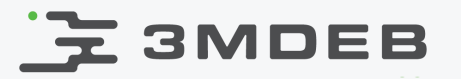

#### Automation tests - test suite structure

Each test suite should contain 4 sections:

```
*** Settings ***
Librarv
                SSHLibrary
Resource
                robotframework/variables.robot
Suite Setup
                SSH Connection and Log In ${rte ip}
Suite Teardown Log Out And Close Connections
*** Variables ***
${username}
                root
${password} meta-rte
*** Keywords ***
Log Out And Close Connections
   [Documentation] Close all telnet and ssh open connections.
   Telnet.Close All Connections
   SSHLibrary.Close All Connections
*** Test Cases ***
RTE: 1.1 SSH connection
   ${ssh info}= SSHLibrary.Get Connection
   Should Be Equal As Strings ${ssh info.host} ${rte ip}
```

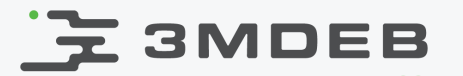

### Automation tests - setup environment

First, prepare the environment (~10min):

OSFC 2018 CC BY 4.0 | Piotr Król, Michał Żygowski

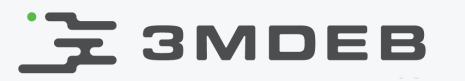

# Automation tests - setup environment

First, prepare the environment (~10min):

- start Debian RTE Workshop VBox and login
  - password: rte-workshop

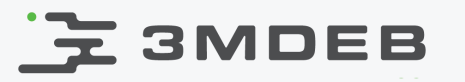

First, prepare the environment (~10min):

- start Debian RTE Workshop VBox and login
  - password: rte-workshop
- open terminal (Activities/Terminal)

# 3MDEB

First, prepare the environment (~10min):

- start Debian RTE Workshop VBox and login
  - password: rte-workshop
- open terminal (Activities/Terminal)
- change directory: cd RTE-Workshop

# 3MDEB

First, prepare the environment (~10min):

- start Debian RTE Workshop VBox and login
  - password: rte-workshop
- open terminal (Activities/Terminal)
- change directory: cd RTE-Workshop
- activate virtualenv: source robot-venv/bin/activate

rte-workshop@debian:~\$ cd RTE-Workshop/
rte-workshop@debian:~/RTE-Workshop\$ source robot-venv/bin/activate
(robot-venv) rte-workshop@debian:~/RTE-Workshop\$

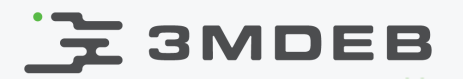

# RTE-Workshop directory tree

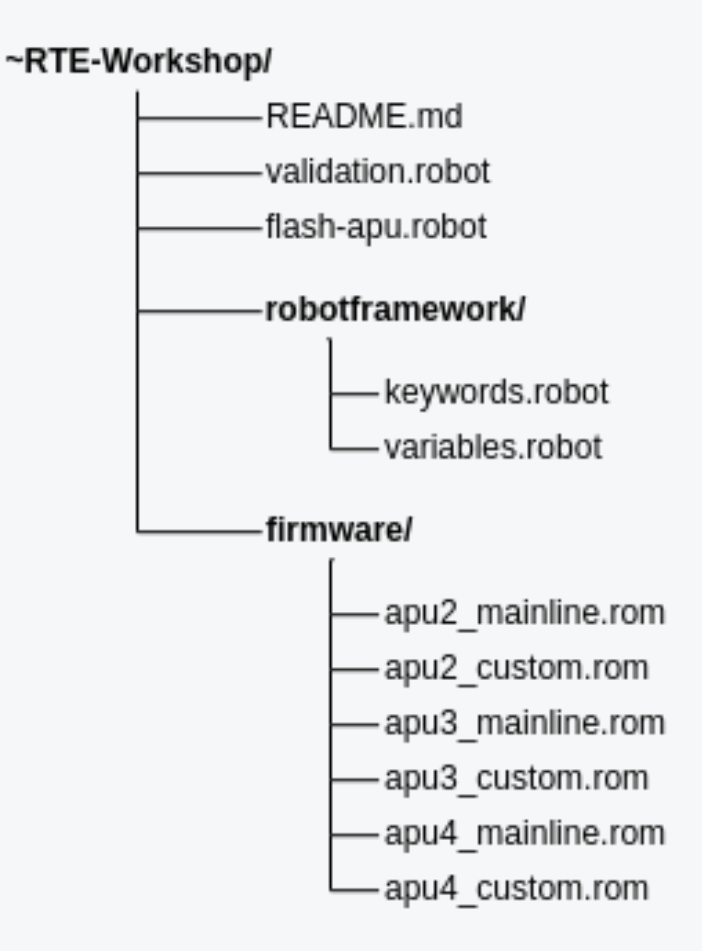

OSFC 2018 CC BY 4.0 | Piotr Król, Michał Żygowski

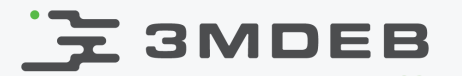

Now we should run script which tests our hardware setup (~5min):

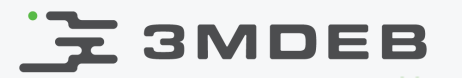

Now we should run script which tests our hardware setup (~5min):

• robot -v rte\_ip:RTE\_IP validation.robot

~/RTE-Workshop\$ robot -v rte\_ip:192.168.3.50 validation.robot

where **RTE\_IP** is your RTE IP address

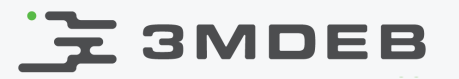

Now we should run script which tests our hardware setup (~5min):

• robot -v rte\_ip:RTE\_IP validation.robot

~/RTE-Workshop\$ robot -v rte\_ip:192.168.3.50 validation.robot

where **RTE\_IP** is your RTE IP address

| Validation                                  |      |
|---------------------------------------------|------|
| RTE: 1.1 SSH connection                     | PASS |
| RTE: 2.1 Relay - power on Device Under Test | PASS |
| RTE: 3.1 Serial connection                  | PASS |

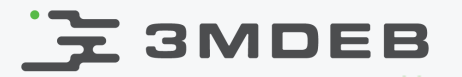

 RTE: 4.1 PWR pin - power off and on Device Under Test

 Power Off - platform shutdown

 ...

 Power On - get platform sign of life

 ...

 Output:

 PC Engines apu4

 coreboot build 20180708

 BIOS version v4.8.0.3

 4080 MB ECC DRAM

 RTE: 4.1 PWR pin - power off and on Device Under Test

 PASS |

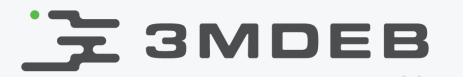

```
      RTE: 4.2 RST pin - reset Device Under Test
      .

      Reset - platform reboot
      .

      ...
      Reset - get platform sign of life

      ...
      Output:

      PC Engines apu4
coreboot build 20180708
BIOS version v4.8.0.3
4080 MB ECC DRAM

      RTE: 4.2 RST pin - reset Device Under Test
      | PASS |
```

# 3MDEB

# Automation tests - logs

- Possible failures:
  - ssh timeout RTE lacks network connection
  - NoValidConnections bad IP address
  - **Telnet timeout** check RS232 cable or close established connection

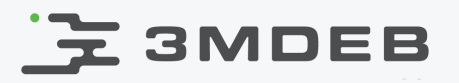

# Automation tests - logs

- Possible failures:
  - ssh timeout RTE lacks network connection
  - NoValidConnections bad IP address
  - **Telnet timeout** check RS232 cable or close established connection
- After each RobotFramework test suite we can track generated log files:

| Validation<br>5 critical tests, 5 passed, 0 failed<br>5 tests total, 5 passed, 0 failed                                                                    | PASS |
|----------------------------------------------------------------------------------------------------|------|
| Output: /home/rte-workshop/RTE-Workshop/output.xml<br>Log: /home/rte-workshop/RTE-Workshop/log.html<br>Report: /home/rte-workshop/RTE-Workshop/report.html |      |

Try it by yourself by typing: firefox log.html report.html output.xml

# 🔁 ЗМОЕВ 👘 Flashing firmware - automated process

Flashing process can be started by **flash-apu.robot** script (~5min):

- robot -v rte\_ip:RTE\_IP -v fw\_file:PATH\_TO\_FILE flash-apu.robot
- remember to change **fw\_file** firmware path for appropriate APU2/3/4 binary (if you are not sure, check the sign of life from previous tests)

(robot-venv) rte-workshop@debian:~/RTE-Workshop\$ robot -v rte\_ip:192.168.3.50
-v fw\_file:firmware/apu4\_mainline.rom flash-apu.robot

# 🔁 ЗМОЕВ 👘 Flashing firmware - automated process

Flashing process can be started by **flash-apu.robot** script (~5min):

- robot -v rte\_ip:RTE\_IP -v fw\_file:PATH\_TO\_FILE flash-apu.robot
- remember to change **fw\_file** firmware path for appropriate APU2/3/4 binary (if you are not sure, check the sign of life from previous tests)

(robot-venv) rte-workshop@debian:~/RTE-Workshop\$ robot -v rte\_ip:192.168.3.50
-v fw\_file:firmware/apu4\_mainline.rom flash-apu.robot

Possible failures:

- **opening "/tmp/coreboot.rom" failed** SSH key not authenticated
- No such file or directory bad firmware file path

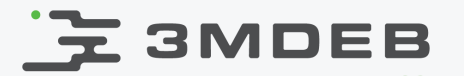

We have prepared 2 binaries to present the RTE and RobotFramework capability to track down unexpected bugs and flash APUs firmware:

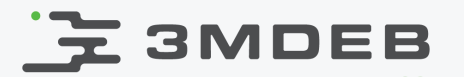

We have prepared 2 binaries to present the RTE and RobotFramework capability to track down unexpected bugs and flash APUs firmware:

I. First, let's try to update our DUT with custom firmware:

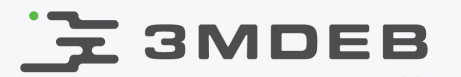

We have prepared 2 binaries to present the RTE and RobotFramework capability to track down unexpected bugs and flash APUs firmware:

#### I. First, let's try to update our DUT with custom firmware:

 run:robot -v rte\_ip:RTE\_IP -v fw\_file:firmware/apu4\_custom.rom flashapu.robot

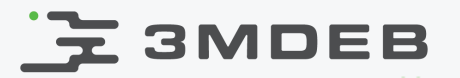

We have prepared 2 binaries to present the RTE and RobotFramework capability to track down unexpected bugs and flash APUs firmware:

- I. First, let's try to update our DUT with custom firmware:
  - run:robot -v rte\_ip:RTE\_IP -v fw\_file:firmware/apu4\_custom.rom flashapu.robot

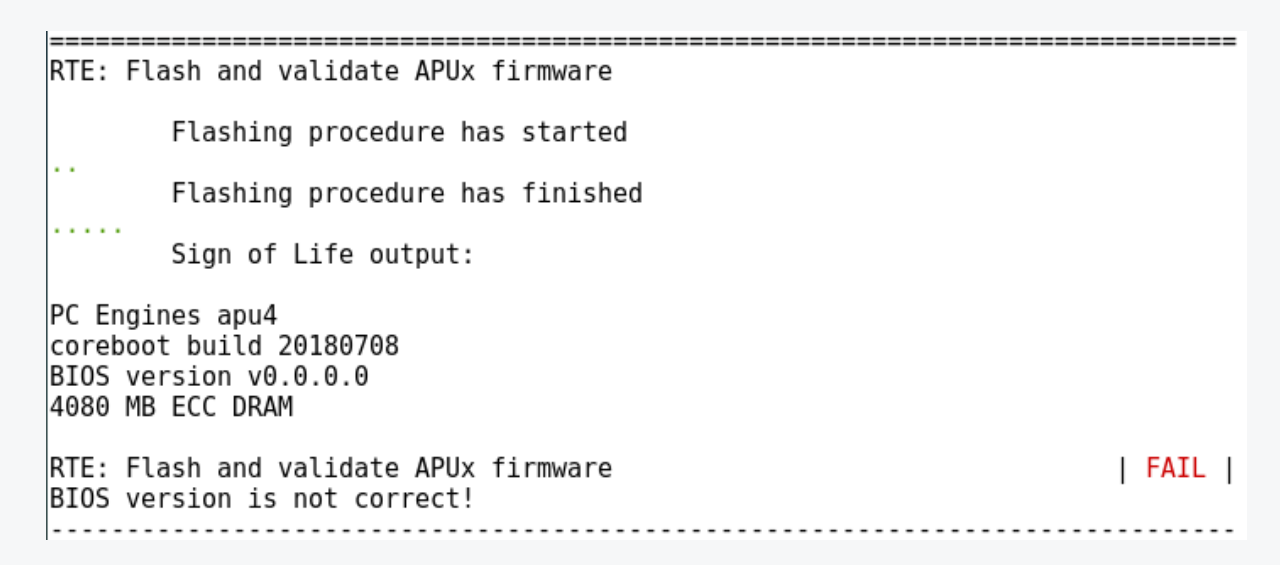

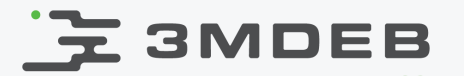

We have prepared 2 binaries to present the RTE and RobotFramework capability to track down unexpected bugs and flash APUs firmware:

II. Assumes that we made appropriate changes and build the new binary, flash APU with the newest v4.8.0.3 firmware:

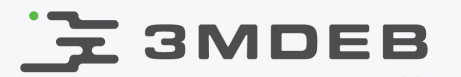

We have prepared 2 binaries to present the RTE and RobotFramework capability to track down unexpected bugs and flash APUs firmware:

II. Assumes that we made appropriate changes and build the new binary, flash APU with the newest v4.8.0.3 firmware:

 run:robot -v rte\_ip:RTE\_IP -v fw\_file:firmware/apu4\_mainline.rom flash-apu.robot

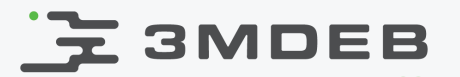

We have prepared 2 binaries to present the RTE and RobotFramework capability to track down unexpected bugs and flash APUs firmware:

II. Assumes that we made appropriate changes and build the new binary, flash APU with the newest v4.8.0.3 firmware:

 run:robot -v rte\_ip:RTE\_IP -v fw\_file:firmware/apu4\_mainline.rom flash-apu.robot

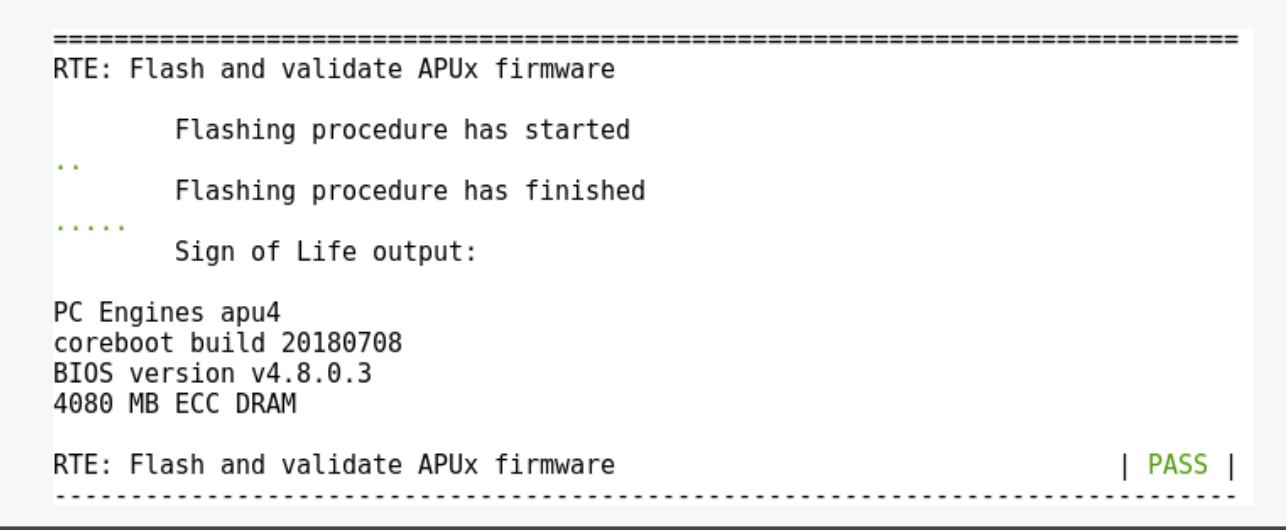

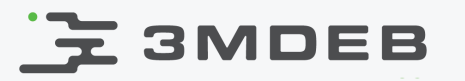

# Our plans - RTE Control API (beta)

• To open rest API service, type: **firefox RTE\_IP:8000** (~3min)

| <b>Remote Testing Environment control</b>      |
|------------------------------------------------|
| PWR RELAY                                      |
| Power ON Power OFF Reset Relay                 |
| File to flash: Browse No file selected. Upload |
| Flash no flashing operation performed          |

# 3MDEB

### Our plans - New revision for RPi

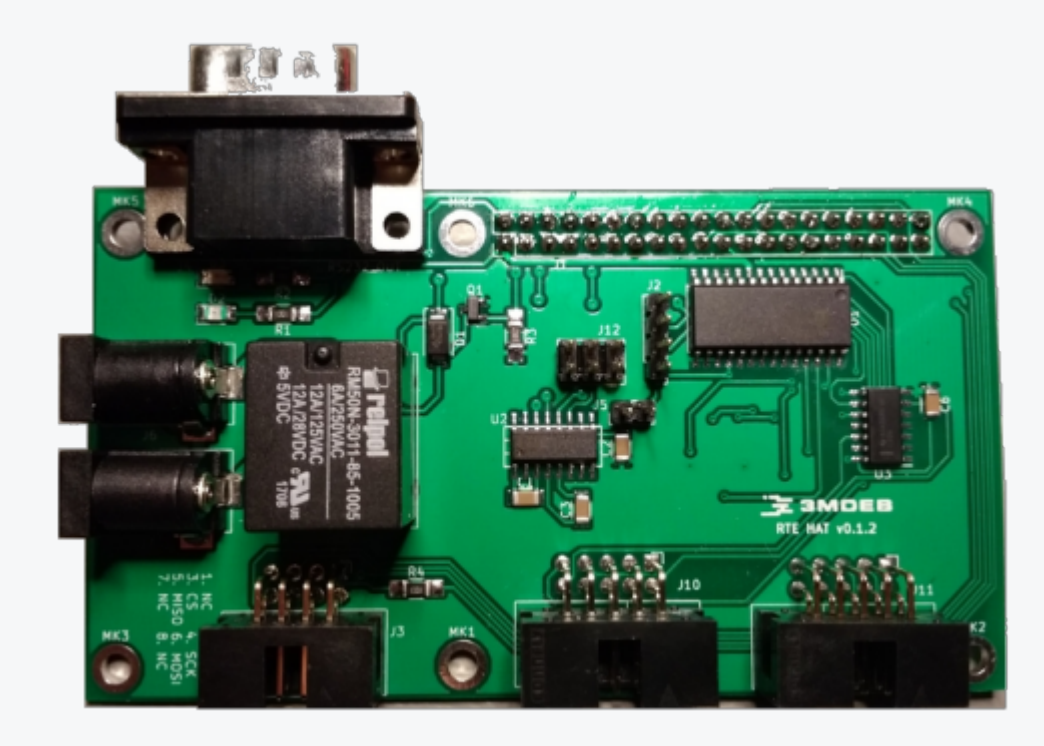

#### New RTE Hat compatible with 40-pin header RaspberryPi 2/3/Zero

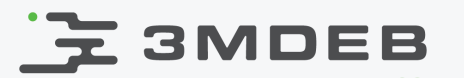

### Our plans - New revision for RPi

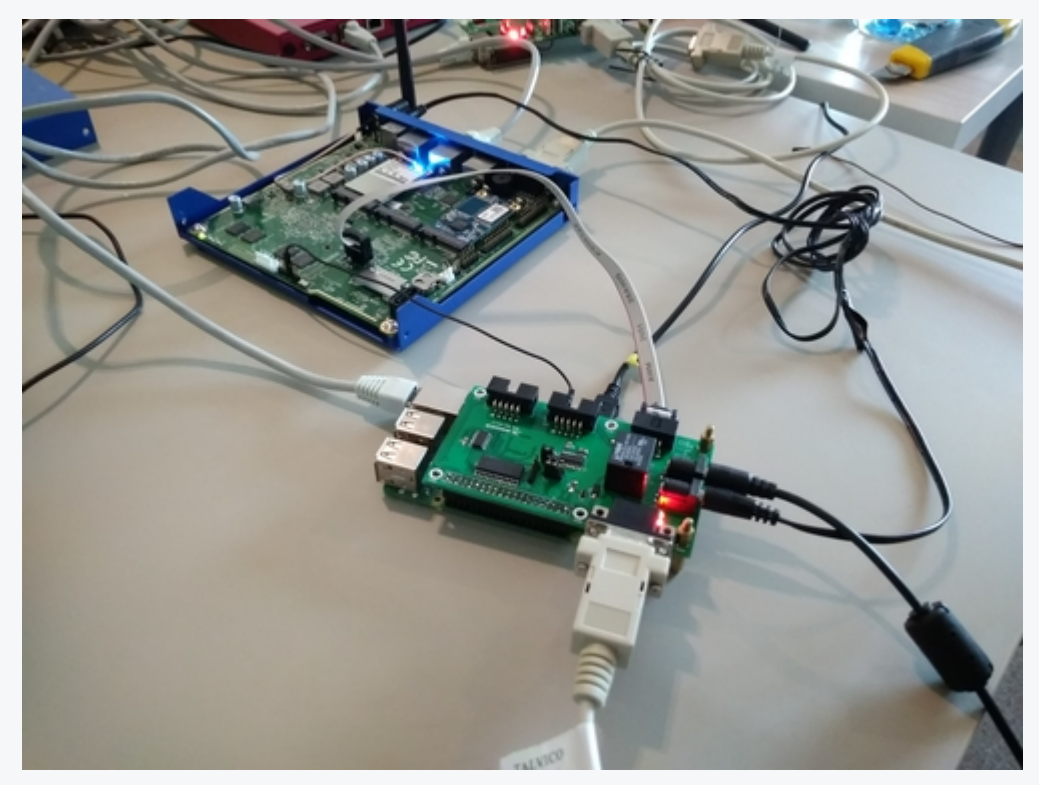

New revision during testing phase

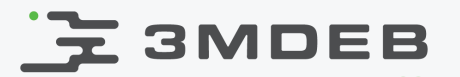

#### RTE website & shop

 Image: Services products
 About us
 BLOG
 CONTACT

 Image: Services products
 About us
 BLOG
 CONTACT

 Image: Services products
 Image: Services products
 Image: Services products
 Image: Services products
 Image: Services products
 Image: Services products
 Image: Services products
 Image: Services products
 Image: Services products
 Image: Services products
 Image: Services products
 Image: Services products
 Image: Services products
 Image: Services products
 Image: Services products
 Image: Services products
 Image: Services products
 Image: Services products
 Image: Services products
 Image: Services products
 Image: Services products
 Image: Services products
 Image: Services products
 Image: Services products
 Image: Services products
 Image: Services products
 Image: Services products
 Image: Services products
 Image: Services products
 Image: Services products
 Image: Services products
 Image: Services products
 Image: Services products
 Image: Services products
 Image: Services products
 Image: Services products
 Image: Services products
 Image: Services products
 Image: Services products
 Image: Services products
 Image: Services products
 Image: Services products
 Image: Services products
 Image: Services products
 Ima

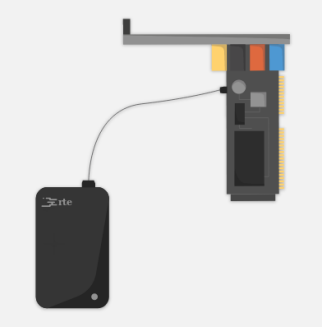

#### Overview

Remote testing environment is a hat designed for Orange Pi Zero board which runs specially crafted Linux distribution using the Yocto Project.

We developed **rte** to enable programmers from around the world in low level firmware development without hassle of heavy KVM switch interface.

In result we have tool which makes easier work with firmware debbuging tasks.

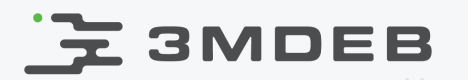

# Q&A and lottery

- Cards received at the entrance will serve as numbers to select the winner of the lottery. **The prizes are three full RTE sets!**
- Where can I order the RTE for myself? The online store is starting soon, so please submit any orders to:

<u>contact@3mdeb.com</u>

Please visit our RTE website: 3mdeb.com/rte